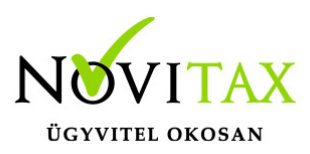

#### 201 H ₩ 3 LT RENDSZER v. 20.01 BÉR PROGRAM **KÖNYVVITELI** KETTŐS KÖNYVVITELI ÉNZÜGYI FOMENÜ BEMUTATÓ :0: N A FŐMENÜ BEMUTATÓ VIDEÓJA TUDÁSTÁR FACEBOOK NOVITAX

Egyéni vállalkozó adatok feltüntetése számlán

Amennyiben az eladó Egyéni Vállalkozóként számlát szeretne kiállítani a számlázó modulokban (WINTAX, IPTAX, RAXLA-S, RAXLA-D, RAXLA-E), akkor lehetősége van a programmal a vállalkozásával kapcsolatos egyéni vállalkozói adatok feltüntetésére. Ennek beállításait a főmenüben és a számlázó programban találja.

Főmenü Szükséges cégbeállítások

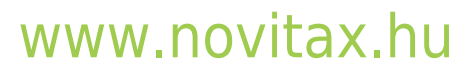

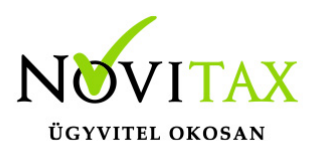

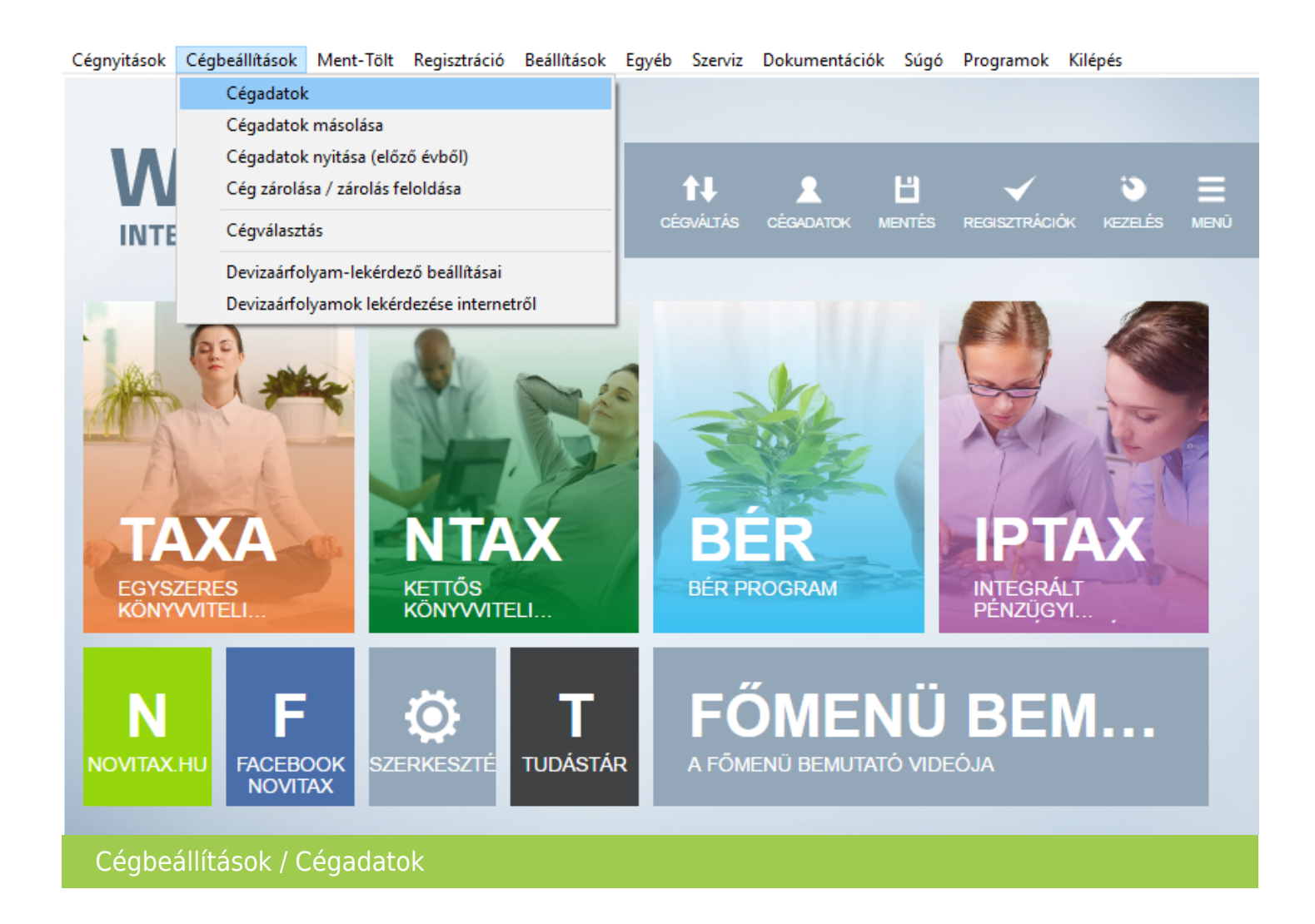

A Cégbeállítások / Cégadatok menüpontban a Könyvvezetés / adózás lapon a Vállalkozási forma értéke 1 - Egyéni vállalkozó kell, hogy legyen. Ezzel együtt szükséges beállítani a Adózási módot is.

#### www.novitax.hu

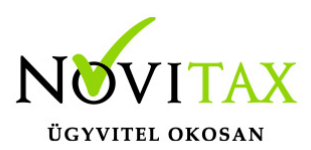

| Cégadatok                 |                        |                                |        |                  |                  |            |             |           |             | ×          |
|---------------------------|------------------------|--------------------------------|--------|------------------|------------------|------------|-------------|-----------|-------------|------------|
| Telep                     | phelyek                |                                | Kap    | ocsolt vállalko: | zások            |            |             | Cég       | Icsoportok  |            |
| Alapadatok Köny           | vvezetés, adózás       | Kiegészítő adatok              | Törzs  | beállítások      | Devizás és l     | kerekítési | beállítások | Kiegészít | ő melléklet | Képviselők |
| Alapadatok                |                        |                                |        | Egyéb            |                  |            |             |           |             |            |
| Cégforma:                 | Normál                 |                                | ~      | Köv. évi pé      | nzforgalmi áfa:  |            |             |           |             |            |
| Vállalkozási forma:       | 1 - Egyé               | ni vállalkozó                  | ~      | Köv. évi áfa     | a alanyi mentesa | ség:       | 1 - Nem     |           | ~           |            |
| Egyéni cég felelősség:    |                        |                                | ~      | Könyvvezet       | és a köv. évtől: |            |             |           | ~           |            |
| Társaság típus:           |                        |                                | $\sim$ | Adózási mó       | d a köv. évtől:  |            |             |           | ~           |            |
| Könyvvezetési mód:        | 2 - Kettć              | ós könyvvitel                  | ~      | Korábbi ad       | ózási módok:     |            |             |           |             |            |
| Pénzforgalmi áfa          |                        | Kilépés:                       |        | Korábbi pé       | nzforgalmi áfák: | :          |             |           |             |            |
| Pf. kilépés oka:          |                        |                                | $\sim$ | Jövedéki ny      | vilvántartás:    |            |             |           |             |            |
| EVA belépés éve:          |                        | Kilépés:                       |        | Alanyi men       | tesség kilépés:  |            |             |           |             |            |
| Kisvállalati adó belépés: |                        | Kilépés:                       |        | TAO lezárás      | sának dátuma:    |            |             |           |             |            |
| Egyszeres könyvvitel eset | tén vagy egyéni válla  | Ikozó                          |        | Önkormány        | /zat, IPA,IFA ad | atok       |             |           |             |            |
| Kisadózó tételes adó belé | épés:                  | Kilépés:                       |        | Önkormány        | /zat:            |            | 0 +         |           |             |            |
| Kata kilépés oka:         |                        |                                | ~      | Megosztás        | módja:           |            |             |           | ~           |            |
| Nyilvántartás:            |                        |                                | ~      | Szem. ráf.       | össz.(Ft):       |            |             | 0.00      |             |            |
| Adózási mód:              | 1 - Jöve               | delem után                     |        | Ebből székł      | n. eső:          |            |             | 0.00      |             |            |
| Vállalkozás jellege:      | 2 - Mező<br>3 - Tétel  | gazdasági át.<br>es átalány    |        | Eszközérték      | össz.(Ft):       |            |             | 0.00      |             |            |
|                           | 4 - Átalá<br>5 - Átalá | nyos SZJA 20%<br>nyos SZJA 13% |        | Ebből székł      | n. eső:          |            |             | 0.00      |             |            |
|                           | 6 - Átalá<br>7 - Átalá | nyos SZJA 7%<br>nyos SZJA 60%  |        | Vendég éjs       | zaka:            |            | 0.00        | Ft/éj     |             |            |
|                           | 8 - Átalá<br>9 - Átalá | nyos SZJA 75%<br>nyos SZJA 25% |        | Szállásdíi:      |                  |            | 0.00        | %         | Favéb       | IPA adatok |
|                           | A - Átalá<br>B - Átalá | nyos SZJA 17%<br>nyos SZJA 9%  |        |                  |                  |            |             |           | -9,00       |            |
|                           | C - EVA                | ,                              |        |                  |                  |            |             |           |             | ,          |
| Lista Átala               | akulás E - Társa       |                                |        | ése              |                  |            |             |           | ✓ Ok        | X Mégsem   |
| Cégadatok /               | Könyvvezet             | és, adózás                     |        |                  |                  |            |             |           |             |            |

Ugyanitt a *Cégbeállítások / Cégadatok* menüpontban a *Képviselők* lapon rögzíteni szükséges egy *Egyéni vállalkozó Jelleg*ű személyt. A rögzítő ablakban, a megjelenő *Egyéni vállalkozó* lapon a *Nyilvántartási szám,* a *Váll. igazolvány szám* és a Regisztrációs szám is kitölthető, így az összes szükséges adat szerepelhet a számlán.

#### www.novitax.hu

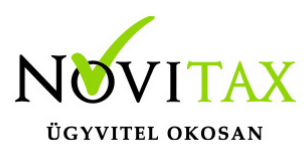

| Cégadatok      |                      |                   |                   |                         |                  |                     | ×                                                                                                    |
|----------------|----------------------|-------------------|-------------------|-------------------------|------------------|---------------------|----------------------------------------------------------------------------------------------------|
|                | Telephelyek          |                   | Kapcsolt vállalko | zások                   |                  | Cégcsoportok        |                                                                                                    |
| Alapadatok     | Könyvvezetés, adózás | Kiegészítő adatok | Törzsbeállítások  | Devizás és kerekítési l | peállítások Kieg | jészítő melléklet   | Képviselők                                                                                                    |
|                |                      |                   |                   |                         |                  |                     |                                                                                                    |
| Képviselő neve |                      |                   | Jellege           |                         |                  |                     |                                                                                                    |
| Valaki Valaki  |                      |                   | Egyéni            | vállalkozó              |                  |                     |                                                                                                    |
|                |                      |                   |                   |                         |                  |                     |                                                                                                    |
|                |                      |                   |                   |                         |                  |                     |                                                                                                    |
|                |                      |                   |                   |                         |                  |                     |                                                                                                    |
|                |                      |                   |                   |                         |                  |                     |                                                                                                    |
|                |                      |                   |                   |                         |                  |                     |                                                                                                    |
|                |                      |                   |                   |                         |                  |                     |                                                                                                    |
|                |                      |                   |                   |                         |                  |                     |                                                                                                    |
|                |                      |                   |                   |                         |                  |                     |                                                                                                    |
|                |                      |                   |                   |                         |                  |                     |                                                                                                    |
|                |                      |                   |                   |                         |                  |                     |                                                                                                    |
|                |                      |                   |                   |                         |                  |                     |                                                                                                    |
|                |                      |                   |                   |                         |                  |                     |                                                                                                    |
|                |                      |                   |                   |                         |                  |                     |                                                                                                    |
| (              | 1                    |                   |                   |                         |                  |                     |                                                                                                    |
| Uj képviselő   | Képviselő módosítás  | Képviselő tö      | lés               |                         | Hozzá            | adás általános kép  | viselőkből                                                                                                    |
|                |                      |                   |                   |                         | Általá           | nos kópyisolők szo  | rkosztása                                                                                                    |
|                |                      |                   |                   |                         | Aitaia           | TIOS REPUISEIOR SZE | resztese                                                                                                    |
|                |                      |                   |                   |                         | Üd               | yintézők összeren   | delése                                                                                                    |
|                |                      |                   |                   |                         |                  |                     |                                                                                                    |
|                |                      |                   |                   |                         |                  | OBR alapadato       | < Comparison of the second second sec |
|                |                      |                   |                   |                         |                  |                     |                                                                                                    |
|                |                      |                   |                   |                         |                  |                     |                                                                                                    |
|                |                      |                   |                   |                         |                  |                     |                                                                                                    |
|                |                      |                   |                   |                         |                  |                     |                                                                                                    |
|                |                      |                   |                   |                         |                  |                     |                                                                                                    |
|                |                      |                   |                   |                         |                  |                     |                                                                                                    |
| [L             |                      |                   |                   |                         |                  |                     |                                                                                                    |
| Lista          | Átalakulás Adatke    | resés Adószám l   | ekérdezése        |                         |                  | ✓ Ok                | 🗙 Mégsem                                                                                                    |
|                |                      |                   |                   |                         |                  |                     |                                                                                                    |
| Cégadat        | ok                   |                   |                   |                         |                  |                     |                                                                                                    |

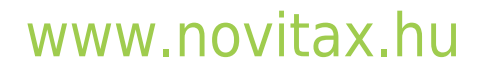

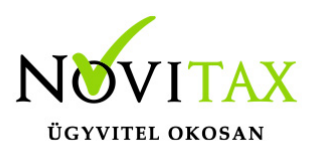

| Képviselő adatok | X                                  |
|------------------|------------------------------------|
| Képviselő adatok | Egyéb Egyéni vállalkozó            |
| Jelleg:          | Egyéni vállalkozó ~                |
| Név:             | Valaki Valaki                      |
| Előtag:          | Vezetéknév: Valaki                 |
| Keresztnév:      | Valaki Utónevek:                   |
| Adószám:         | Adóazonosító:                      |
| Szigsz:          |                                    |
| Elérhetőségek    |                                    |
| Telefonszám:     | E-mail cím:                        |
| Fax:             | Internet cím:                      |
| Mobil szám:      |                                    |
| Lakcím           |                                    |
| Ország:          | $\checkmark$                       |
| Ir.szám:         | 1105 Helység: Budapest             |
| Cím:             | Gitár Közterület jell.: utca ~     |
| Házszám:         | 4 Épület: Lépcsőház: Emelet: Ajtó: |
|                  |                                    |
|                  | ✓ OK × Elvet                       |
| Képviselő a      | idatok                             |

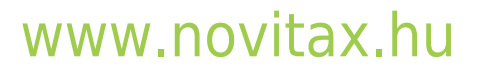

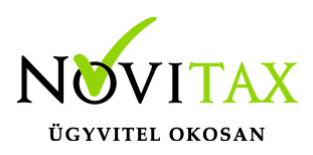

| Képviselő adatok         |                     |      | ×       |
|--------------------------|---------------------|------|---------|
| Képviselő adatok Egyéb E | Egyéni vállalkozó   |      |         |
|                          |                     |      |         |
| Adozo neme:              | ~                   |      |         |
| Születési helye:         |                     |      |         |
| Születési dátuma:        | ·                   |      |         |
| Anyja neve:              |                     |      |         |
| Vállalkozó TAJ-száma:    |                     |      |         |
| Váll.ig.kelte:           |                     |      |         |
| Váll. igazolvány száma:  | IG435345            |      |         |
| Nyilvántartási szám      | NY37284512          |      |         |
| Regisztrációs száma:     | RG3245345           |      |         |
| Adóigazolvány száma:     |                     |      |         |
| Születési családi név:   |                     |      |         |
| Születési keresztnév:    |                     |      |         |
|                          |                     |      |         |
|                          |                     |      |         |
|                          |                     |      |         |
|                          |                     |      |         |
|                          |                     |      |         |
|                          |                     |      |         |
|                          |                     |      |         |
|                          |                     | 🗸 ОК | 🗙 Elvet |
| Képviselő adatok         | / Fovéni vállalkozó |      |         |

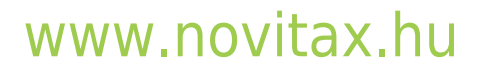

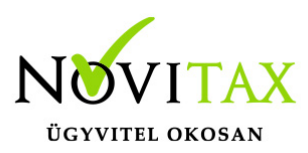

#### Számlázó modul

Beállítások

| Feladások, bevallások Kimutatások Időzített kimutatások Törzsadatok | Beállítások Szerviz Dokumentáció Súgó |                                    |
|---------------------------------------------------------------------|---------------------------------------|------------------------------------|
|                                                                     | Alapbeállítások >                     | Számlázás                          |
|                                                                     | Figyelmeztetések beállításai          | Számlanyomtatás                    |
|                                                                     | Számlafej nyomtatás beállításai       | Bank és pénztár                    |
|                                                                     | Beállítás Varázsló                    | Készletnyilvántartás               |
|                                                                     | Felhasználói beállítások >            | Szállítólevél                      |
|                                                                     | Pénztárgép beállításai                | Pénztárgép, Vonalkód-olvasó        |
|                                                                     | Egyedi cikk jellegek                  | Feladás                            |
|                                                                     | GS1-128 vonalkód értelmező            | Rendelés-nyilvántartás             |
|                                                                     | Hónapzárás                            | Egyéb beállítások                  |
|                                                                     |                                       | NAV Online Számla adatszolgáltatás |
|                                                                     |                                       | Minden beállítás                   |
| Kizárólagos forgalmazó:                                             | Novitax Kft. 1105 Bp., (              | Beállítások mentése                |
| Telefon, fax:                                                       | 263-2363, 262-6417                    | Beállítások visszatöltése          |
| Email                                                               | novitax@novitax.hu                    |                                    |
| Számlázá omoil                                                      | czamlazo@novitax.hu                   |                                    |
| Szamidzo emai                                                       | Szamazo@novitax.nu                    |                                    |
| Internet:                                                           | http://www.novitax.hu                 |                                    |
| Facebook:                                                           | https://www.facebook.com              | m/novitax.hu                       |
| Beállítások / Alapbeállítások                                       |                                       |                                    |

A számlázó programban a Beállítások / Alapbeállítások / Minden beállítás... vagy a Beállítások / Alapbeállítások / Számlanyomtatás menüpontban a Szállítói, vevői adatok lapon bekapcsolható:

- Vállalkozói igazolványszám a számlán
- Vállalkozói nyilvántartási szám a számlán
- Vállalkozói regisztrációs szám a számlán

#### www.novitax.hu

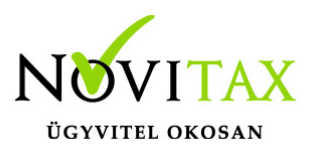

| Alapbeállítások                                                                                                    |                                                                                              |                                                     |                         |       |                                                                                           |                                                               |                           |
|----------------------------------------------------------------------------------------------------|----------------------------------------------------------------------------------------------|-----------------------------------------------------|-------------------------|-------|-------------------------------------------------------------------------------------------|---------------------------------------------------------------|---------------------------|
| Számlanyomtatás Websl                                                                                                    | nop beállítás                                                                                | ok Adatb                                            | ázis beállítások        |       |                                                                                           |                                                               |                           |
|                                                                                                    |                                                                                              |                                                     |                         | 1     |                                                                                           |                                                               | ( ). <u></u>              |
| Ceglogo                                                                                                    | , <u> </u>                                                                                   |                                                     | lermekdıj               |       | E-Sza                                                                                     | mla, Digitalis sz                                             | amla, EDI                 |
| Formátum beállítások                                                                                                    | Csekk nyo                                                                                    | omtatás                                             | Szállítói, vevői adatok | Sz    | ámlafej adatok                                                                            | Számlatétel                                                   | Számlatétel kiegész       |
| Eladó adatai<br>☐ Jövedéki engedélysz<br>☐ Cégjegyzékszám me<br>☑ Vállalkozói igazolván<br>☑ Vállalkozói nyilvántar<br>☑ Vállalkozói regisztrác<br>☐ Ügynök adatainak el | ám megjeler<br>gjelenítése<br>yszám a szár<br>tási szám a s<br>iós szám a s<br>rejtése a biz | nítése a s<br>mlán<br>számlán<br>számlán<br>számlán | zámlán<br>n             |       | Postacím a szár<br>Nincs<br>Név és cimac<br>Csak cimadat<br>Név és címac<br>Számlafej nye | nlán<br>datok<br>tok<br>datok ablakos bo<br>omtatási beállítá | prítékhoz<br>isok alapján |
| Beállítások / Alap                                                                                                    | beállításo                                                                                   | ok / Szá                                            | mlanyomtatás / Szá      | allít | ói, vevői ada                                                                             | tok                                                           |                           |

Elkészült számlakép:

|                                                                                                    |  |  | Próba s          | zámla                                             |       |  |  | Teszt példány |
|----------------------------------------------------------------------------------------------------|--|--|------------------|---------------------------------------------------|-------|--|--|---------------|
| Eladó neve és címe:                                                                                                    |  |  |                  | /evő neve és o                                    | címe: |  |  |               |
| EGYÉNI VÁLLALKOZÓ TESZT<br>1105 Budapest<br>Gitár utca 4<br>Adóig.szám: 92376542-2-42<br>Vállalkozói igazolványszám: IG435345<br>Vállalkozói nyilvántartási szám: NY37284512<br>Vállalkozói regisztrációs szám: RG34543543 |  |  |                  | Valaki vevő<br>1111 Budapest<br>Fő köz 1          |       |  |  |               |
| Számlaszám                                                                                                    |  |  |                  | Fizetési mód<br>Átutalás                          |       |  |  |               |
| Teljesítés kelte Száml   2019.06.03 2019.                                                                                                    |  |  | Számla<br>2019.0 | nla kelte Fizetési határidő<br>9.06.03 2019.06.13 |       |  |  | idő<br>I      |
|                                                                                                    |  |  | 1                | 1                                                 |       |  |  |               |

#### www.novitax.hu